# How To Guide Zeno Champion Fundraising Teams

### **Register as a Zeno Champion**

Zeno Champions support the Game Changers event in at least one of the following ways:

- Help fundraise to support Zeno's work by leading your own Peer-to-Peer fundraising team.
- Recruit 5-7 people to attend the Game Changers in person on Wednesday, October 30.

#### How To Create a Team:

- 1. Go to: https://secure.qgiv.com/event/gamechangers2024/register/form/registration
- 2. Click "Join or Start a Team" and "Start A New Team"

| Register for Game Changers 2024<br>Wednesday, 10/30/2024 5:30pm PDT - 7pm PDT                     | Join a Team                   |
|---------------------------------------------------------------------------------------------------|-------------------------------|
| Details + Finish Up                                                                               | Q Find a Team or Team Captain |
| agistration Fee: Free                                                                             | at 2 teams                    |
| As an Individual<br>Work on your cen to reach your personal fundraising gost.                     | Not So Hidden Figures         |
| ● Join or Start a Team ><br>Work as a group to reach your personal + collective fundmining goals. | Zeno Bear                     |
| ess By @giv. A transaction is secure and encrypted.                                               | 🛞 Back 🐸 Start Al             |

- 3. **Team Name**: (can be edited after registration) If you already have selected a team name, type it in. And if not, choose from the any math themed names below:
  - A Fraction Ahead
  - Kiss My Axis
  - Pi Are Squared
  - Everyday I'm Calculatin'
  - Be <sup>2</sup>

- Live Free or  $\pi$  Hard
- $2 \propto \&$  Beyond!
- ÷ and Conquer
- Number Ninjas

- Feed Me Pi
- Algebros

- 4. **Team Fundraising Goal**: If you already have a goal, feel free to enter it. Please consider a team goal in the \$2,500-\$5,000 range. If you would like support coming up with a fundraising goal for your team, reach out to <u>development@zenomath.org</u>.
- 5. Click "Continue"
- 6. **Personal Fundraising Goal**: Set as your intended personal contribution towards Game Changers 2024 Campaign.
- 7. Personal Information: Enter your details.
- 8. **Optional Donation**: Start your fundraising efforts by making an optional donation that will be applied toward your fundraising goal **OR** leave this blank for now.
  - You can give via Credit Card or
  - Zeno can process CHECKS and DAF donations on the back end. Please email us at <u>development@zenomath.org</u>, if you or one of your guest sent a check or DAF addressed to Zeno.
- 9. **Donation Permissions**: When an optional donation is made the donor will be prompted to select if they want their name and donation amount to appear on Event pages.
- 10. Click "Continue"
- 11. Double check your info and then click "Complete Registration"
- 12. Once your Team Registration is complete you will get a confirmation page and receive an email from Qgiv (Be sure to check your Junk or Spam inbox).
- 13. You can access your Team Dashboard at any time by signing in through the <u>Game Changers 2024</u> event page in Qgiv OR <u>https://secure.qgiv.com/event/gamechangers2024/</u>

| wear                                                  | Detai          | ls > Finish Up    |     |          |          |
|-------------------------------------------------------|----------------|-------------------|-----|----------|----------|
| Registration Fee: Free                                |                |                   |     |          |          |
| low do you want to partici                            | pate?          |                   |     |          |          |
| 🚢 Zeno Bear                                           |                |                   |     |          | ØŌ       |
| Your Fundraising Goal                                 | K              |                   |     |          |          |
| How much will )<br>Virtual Campai                     | gn             |                   |     |          |          |
| s                                                     |                |                   |     | *        |          |
| I don't want my own fundraising                       | goal and pag   | e                 |     | Ť        | 8-7      |
| _et's get your details.                               |                |                   |     |          |          |
| First Name                                            |                | Last Name         |     |          |          |
| Email                                                 |                |                   |     |          |          |
| Ve'll send you a confirmation, plus a link<br>Address | to set up your | fundraising page! |     |          |          |
| Apartment, Suite, Etc.                                |                |                   |     |          | Optional |
| City                                                  | s              | tate              | ~   | Zip Code |          |
| Country<br>United States                              |                |                   |     |          | ~        |
| Phone                                                 |                |                   |     |          |          |
| lust a few more things                                |                |                   |     |          |          |
| My employer will match this donat                     | ion            |                   |     |          |          |
| Employer Name                                         |                |                   |     |          | Optional |
| Matching Percentage                                   |                |                   |     |          | Optional |
|                                                       |                |                   | Nex | d        | _        |
|                                                       |                |                   |     |          |          |

#### How To Join a Team:

- 1. Go to: https://secure.qgiv.com/event/gamechangers2024/register/form/registration
- 2. Click "Join or Start a Team"

| Wednesday, 10/30/2024 5:30pm PDT - 7pm PDT                                                     | Join a T                                   | eam                  |
|------------------------------------------------------------------------------------------------|--------------------------------------------|----------------------|
| Details - Finish Up                                                                            | Q. Find a Team or Team Captain             |                      |
| Registration Fee: Free                                                                         | 42 2 teams                                 |                      |
| As an Individual     Work on your own to reach your personal fundailaing goal.                 | Not So Hidden Figures<br>앞 Andriana Alexis | Join                 |
| Join or Start a Team ><br>Work as a group to mach your personal + collective fundrating goals. | Zeno Bear                                  | Join                 |
| wwwod By @give & Transaction is secure and encrypted.                                          | (0. Bark                                   | 181 Start & New Team |

- 3. Join a team by selecting a listed team and clicking "Join" or Search a Team by entering the name of a "Team" or "Team Captain" in the search bar.
  - Teams will automatically be assigned based on captain selection.
- 4. Click "Continue"
- 5. Personal Fundraising Goal: A team with multiple "Zeno Champions" will set personal fundraising goals in support of the overall fundraising efforts of the team. If you already have a goal, feel free to enter. If you are unsure of what goal to set enter a number now. That number can be edited later. Please email us at <u>development@zenomath.org</u> and we can also help you to set an appropriate "personal" goal to fundraise towards the overall team goal.

Please consider a gift that's meaningful to you. Not sure where to start? Our suggested donation amount of \$250. You can stretch your impact with a Pi level gift of \$314.

- 6. Personal Information: Enter your details
- 7. **Optional Donation**: Start your fundraising efforts by making an optional donation that will be applied toward your fundraising goal **OR** leave this blank for now.
  - You can also give via **Credit Card** once the campaign starts.
  - Zeno can process CHECKS and DAF donations on the back end. Please email us at <u>development@zenomath.org</u>, if you or one of your guest sent a check or DAF addressed to Zeno.
  - Please mail checks to 3815 S Othello St. STE 100 #359 Seattle, WA 98118
- 8. **Donation Permissions** when an optional donation is made the donor will be prompted to select if they want their name and donation amount to appear on Event pages.
- 9. Click Continue
- 10. Double check your info and then click "Complete Registration"
- 11. Once your Team Registration is complete you will get a confirmation page and receive an email from Qgiv.

|                                   | Wednesday, 10/30/2024 5:30pm PDT - 7 | 7pm PDT |
|-----------------------------------|--------------------------------------|---------|
|                                   | Octails > Finish Up                  |         |
| Add an Optional Gift              |                                      |         |
| Branwyn, will you consider o      | Ionating?                            | +       |
| It will go toward Zeno Bear's fun | traising goal.                       |         |
| \$                                | Optional                             |         |
|                                   |                                      |         |
|                                   |                                      |         |

|                                       | Details > Fi               | nish Up         |     |          |        |
|---------------------------------------|----------------------------|-----------------|-----|----------|--------|
| Registration Fee: Free                |                            |                 |     |          |        |
|                                       |                            |                 |     |          |        |
| low do you want to part               | icipate?                   |                 |     |          |        |
| 😩 Zeno Bear                           |                            |                 |     | 6        | Ô      |
|                                       |                            |                 |     |          |        |
| Your Fundraising Goal                 |                            |                 |     |          |        |
| How much will you try to raise        | 17                         |                 |     |          |        |
| Money raised counts toward you        | ir goal + your team's go   | al of \$10,000! |     | +        |        |
| s                                     |                            |                 |     |          |        |
| L don't want my own fundersi          | sing goal and page         |                 |     |          |        |
|                                       | 9 one end hedg             |                 |     |          |        |
| et's get your details.                |                            |                 |     |          |        |
| First Name                            |                            | Last Name       |     |          |        |
|                                       |                            |                 |     |          |        |
| Email                                 |                            |                 |     |          |        |
| le'll send you a confirmation, plus a | link to set up your fundra | ising page!     |     |          |        |
| Address                               |                            |                 |     |          |        |
|                                       |                            |                 |     |          |        |
| Aparonent, Suite, Elc.                |                            |                 |     | Op       | CONAL  |
| City                                  | State                      |                 | ~   | Zip Code |        |
| Country                               |                            |                 |     |          |        |
| United States                         |                            |                 |     |          | ×      |
| Phone                                 |                            |                 |     |          |        |
|                                       |                            |                 |     |          |        |
| ust a few more things                 |                            |                 |     |          |        |
| My employer will match this di        | onation                    |                 |     |          |        |
|                                       |                            |                 |     |          |        |
| Employer Name                         |                            |                 |     | Op       | tional |
| Matching Percentage                   |                            |                 |     | Op       | tional |
|                                       |                            |                 |     |          |        |
|                                       | 1                          |                 |     |          |        |
|                                       |                            |                 | Ne) |          |        |

12. You can access your Personal Dashboard by Sign-In through the <u>Game Changers 2024</u> event page in Qgiv OR <u>https://secure.qgiv.com/event/gamechangers2024/</u>

### **Customize Your Pages**

Upon completing Registration, a **Team Profile** and **Personal Profile** are automatically created. Your **Team Profile Page** serves as the main fundraising page to be shared with your networks. The **Personal Profile Page** serves to identify the "owner" of the team otherwise known as a "Zeno Champion". There can be multiple Zeno Champions in a Team.

Why is the Personal Page useful? In case there are multiple Team Captains within a "Team" the personal profile can be used to track donations given towards an individual. All donations made on personal profiles will count towards the overall team goal. (example: <u>Zeno Bear</u> Team has multiple "Team Captains" – Luz Guillén outreaches to her contacts and a donation comes through, that donation will be tracked under her personal page and will appear in Zeno Bear Team's overall goal.)

#### How To Customize Your Team Profile:

- 1. Log into Game Changers 2024 Event Page
- 2. Hover over "My Fundraising Tools" at the top right corner
- 3. Select "Fundraising Dashboard"
- 4. Select "Edit My Team Page" in the bottom left-hand panel.
- 5. **Picture** Upload a **Profile Picture** of yourself in Large Circle (example: Zeno Bear picture)
- Write a short paragraph and tell your supports why you are fundraising for Zeno in the "Why Zeno Matters to Me! "section.

[**Remove the following sentence.** "Tell your story here! Your supporters will want to know about you and why you're fundraising for this cause." Customize your team page: edit section by clicking the <sup>•</sup> icon within the section.]

- In a sentence describe how you're personally involved with Zeno and why they matter to you..
- Include details about what Zeno does to help our communities (this covers the why you're involved), here's some messaging you can get inspired by or use for your page...

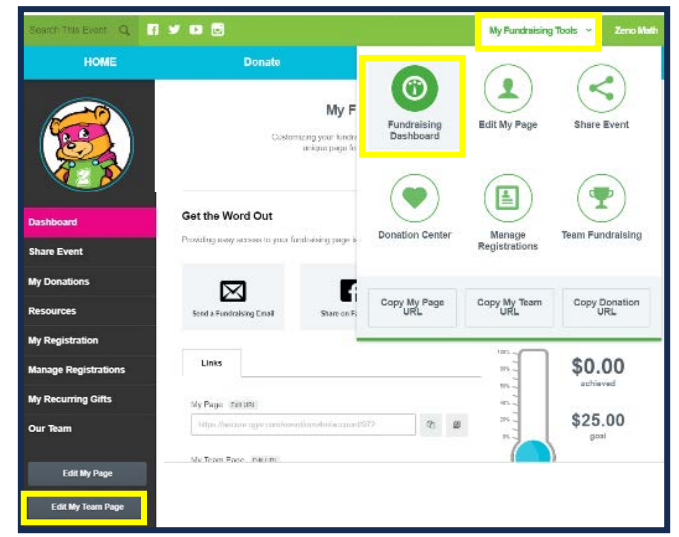

| test scores. Zeno channes hear                                    |                                                                                                    |
|-------------------------------------------------------------------|----------------------------------------------------------------------------------------------------|
| aking math fun, including famili<br>rly math tools and resources. | rts and minds so children of all backgrounds<br>ies, and working with community-based partne                                                                     |
| specifically our surveys show to<br>t of their work with Zeno.    | vice as many families and providers are saying                                                                                                    |
| 0 families across 150 partner<br>ංචුං                             | sites in Washington State during the 2020-                                                                                                    |
| •                                                                 | TEAM GOAL                                                                                                    |
| 1005                                                              | 12111 0012                                                                                                    |
|                                                                   | \$250.00                                                                                                    |
|                                                                   | asing man but including terms<br>in math tools and recording a<br>specifically cor surveys their of<br>of their work with Zeno.<br>D families across 150 partner |

- Spark joy and inspire a love of math in young children and families through racial equity, family engagement, and play, all centered in the experiences of communities of color.
- Beyond grades and test scores, Zeno changes hearts and minds so children of all backgrounds know that they too can be a doer and lover of math.
- This past year Zeno distribute 24,300 games to 36 partners reaching over 4,300 families with children ages 3-5.
- Zeno plays a critical role in helping to ensure that families get the early learning support they need to keep teach their kids to love learning and engage in math.
- The need for Zeno's programming is higher than ever during a time where many families lack access to their typical childcare and preschool resources, so we THANK YOU for your continued support.

- Include a sentence about what the impact of supporting Zeno's work with a donation. Here's some messaging you can get inspired by or use for your page...
- Game Changers will help Zeno serve their families participating in programming who are disproportionately affected by the financial impacts and changes to educational access due to the coronavirus.
- If you can work it in, include a sentence about the role math played in your life as a child and now as an adult!
- 7. Click "Save Page"

#### How To Customize Your Personal Profile:

**Personal Pages** will **NOT** be edited unless there is multiple Team Captains.

- Individuals will be prompted to go to the "Fundraising Dashboard" and
- select "Edit My Page" and ONLY upload a Personal Picture (example: Luz Guillén's Profile Picture.)

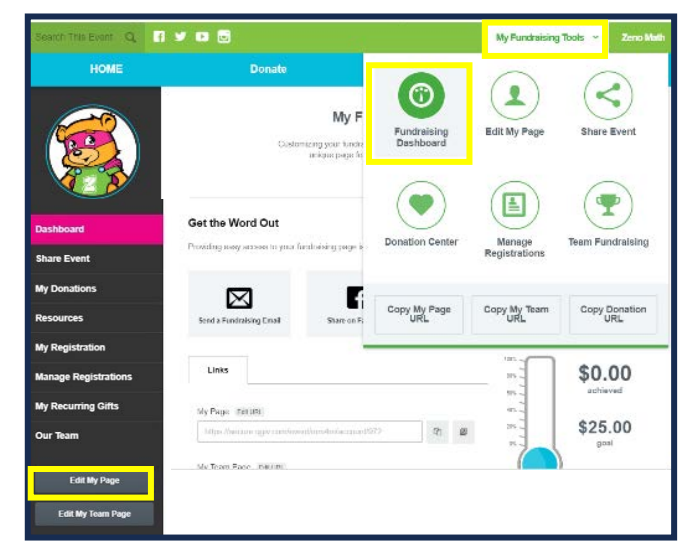

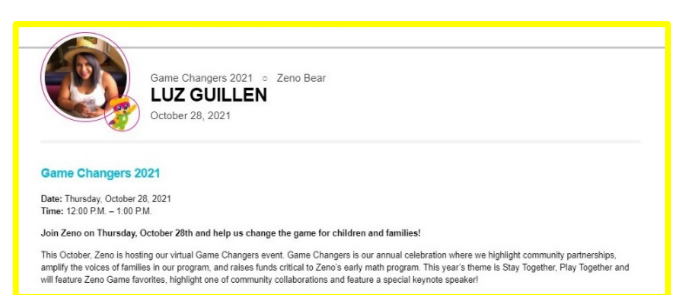

### How Are Donations Tracked?

Zeno can adjust donations on the back end and assign them to Teams or Individuals. Please, let us know if you need any adjustments as your donations come through.

- 1. Donations c **"Donate Now"** button or **"Donate"** tab to be re-directed to the <u>donation page</u>.
- 2. If Donations are made through the Main EVENT Page: donors will be prompted to "Select" an "**Individual**" or "**Team**" to apply their donation towards.
- 3. Under "Donation Recipient" The donor can donate to a "Individual" or "Team" by making a selection using the search engine.
  - Once a selection has been made the name of the Team or Individual will appear in bold below the following sentence "Applies to the fundraising goal for \_\_\_\_\_".

| Search for a Team or Individual |             |                  |     |
|---------------------------------|-------------|------------------|-----|
| Participants                    | Team        |                  |     |
| Andriana Alexis                 |             | 2 * & Beyond!    | See |
| BF Brannyn Finders              | Euro (      | Andriana's Squad |     |
| Kate Sedney-Read                | <b>E</b> (2 | Zeno Bear        |     |
| Luz Guillén                     | Ented       |                  |     |
| Maile Hadley                    | Card I      |                  |     |

If donations are made through the Team Page: donors will see the **TEAM NAME** displayed.

If donations are made through an Individual Page: donors will see the **INDIVIDUAL'S NAME** displayed.

Donate Today!

( ) Donation Recipient

Apply this donation to the fundraising goal for:

TEAM OR INDIVIDUAL

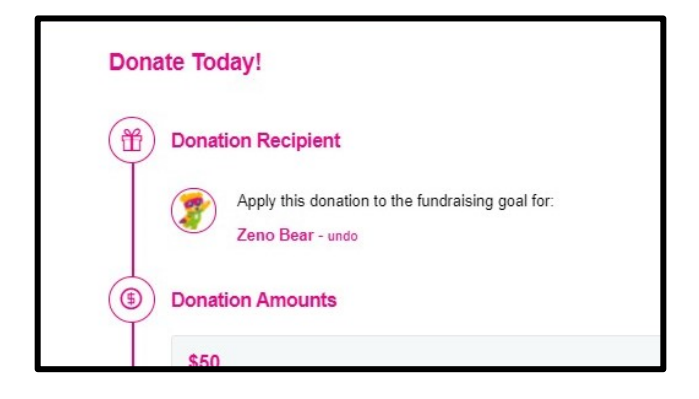

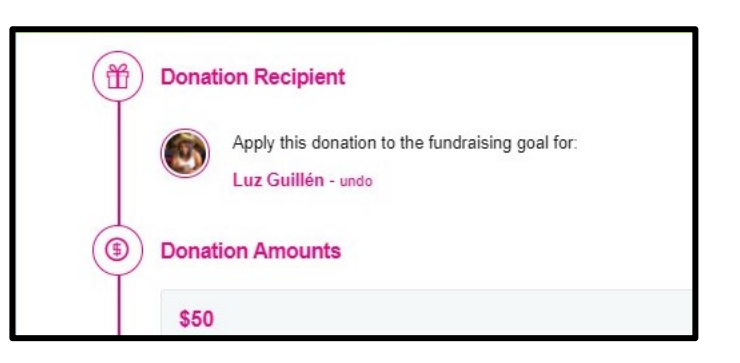

## **Fundraising Pages**

The templates below demonstrates the layout of the Main Event Page, Team Pages and Personal Pages.

#### Home Page

### **Team Page**

**Personal Pages** 

| <section-header><section-header><section-header><section-header><section-header><section-header><section-header><section-header><section-header><section-header><section-header><section-header><section-header><section-header><section-header><section-header><section-header><section-header></section-header></section-header>                                                                                                    |
|----------------------------------------------------------------------------------------------------|
| <image/> <section-header><section-header><section-header><section-header><section-header><section-header><section-header><section-header><section-header><section-header><section-header><section-header><section-header><section-header><section-header><section-header></section-header></section-header></section-header></section-header></section-header></section-header></section-header></section-header></section-header></section-header></section-header></section-header></section-header></section-header></section-header></section-header>                                                                                                    |
| <section-header><section-header><section-header><section-header><section-header><section-header><section-header><section-header><section-header><section-header><section-header><section-header><section-header><section-header><section-header><section-header><section-header></section-header></section-header></section-header></section-header></section-header></section-header></section-header></section-header></section-header></section-header></section-header></section-header></section-header></section-header></section-header></section-header></section-header>                                                                                                    |
| <section-header><section-header><section-header><section-header><section-header><section-header><complex-block><complex-block><complex-block><complex-block><complex-block><complex-block><complex-block><complex-block><complex-block><complex-block></complex-block></complex-block></complex-block></complex-block></complex-block></complex-block></complex-block></complex-block></complex-block></complex-block></section-header></section-header></section-header></section-header></section-header></section-header>                                                                                                    |
| <complex-block><complex-block><complex-block><text><text><text><text><text><text><text><text><text><text><text><text></text></text></text></text></text></text></text></text></text></text></text></text></complex-block></complex-block></complex-block>                                                                                                    |
| <text><text><text><text><text><text><text><text><text><text><text><text><text><text><text></text></text></text></text></text></text></text></text></text></text></text></text></text></text></text>                                                                                                    |
| <section-header><text><text><text><text><text><text><text><text></text></text></text></text></text></text></text></text></section-header>                                                                                                    |
| <text><text><text><text><text></text></text></text></text></text>                                                                                                    |
| The second second se                                                                  |
|                                                                                                    |
|                                                                                                    |
|                                                                                                    |
| Allaine and a second                                                                                                    |
|                                                                                                    |
| Oning Menu                                                                                                    |
| 5,000 🐇 100 metabolistical 10022 impact By The Numbers                                                                                                    |
| Specified to date of persons associated as the second second seco                                                 |
| 2.584 / 10 minute     150      10 minute     150 minute     150 minute     1                                                      |
| Ministrational Additional Ministration         Ministration of Ministration           91,000 x 40         550 ++                                                                                                    |
| Supervise starting Data that and<br>supervise starting Data that and<br>supervise starting Data that and<br>supervise starting and starting of the starting of the starting<br>starting bench starting of the starting of the starting of the<br>starting starting of the starting of the starting of the starting of the<br>starting starting of the starting of the starting of the starting of the<br>starting starting of the starting of the starting of the starting of the<br>starting starting of the starting of the starting of the starting of the<br>starting starting of the starting of the starting of the starting of the<br>starting starting of the starting of the starting of the starting of the<br>starting of the starting of the starting of the starting of the starting of the<br>starting of the starting of the starting of the starting of the starting of the<br>starting of the starting of the starting of the starting of the starting of the<br>starting of the starting of the starting of the starting of the starting of the<br>starting of the starting of the starting of the starting of the starting of the<br>starting of the starting of the starti |
| Solo A     Solo State State     Solo State State     Solo State     Solo Sta                                                      |
| An plonter under State State S                                                 |
| Gesbergere sagend den gen                                                                                                    |
| Learn more about Zeno! Relive Last Year's Game Changers!                                                                                                    |
|                                                                                                    |
|                                                                                                    |
| war a transition of the second second s                                                                                                    |
|                                                                                                    |
| Thank you to our Collaborators & Sponsors!                                                                                                    |
| Sponsors                                                                                                    |
| Microsoft magic cabinet                                                                                                    |
| Collaborators                                                                                                    |
| Consistence                                                                                                    |
| Service Control (mile)                                                                                                    |
|                                                                                                    |
| · Donale Now Register                                                                                                    |
|                                                                                                    |
| Construction of the second second                                                                                                    |

| Join us for our Annua                                                                                                    |                                                                               |
|----------------------------------------------------------------------------------------------------|-------------------------------------------------------------------------------|
|                                                                                                    | -                                                                             |
| CHANGE                                                                                                    | RS                                                                            |
| Fundraiser + (elebra                                                                                                    | tion                                                                          |
|                                                                                                    |                                                                               |
| Game Chargers 2023<br>Zeno Bear                                                                                                    |                                                                               |
| Second 26, axea 12 septin - Loopin                                                                                                    |                                                                               |
| About Zeno<br>There is no such thing as a life lived without math. Beyond grades and test scores, Zenv                                                                                                    | changes hearts and minds so children                                          |
| of all backgrounds know that they too can be a doer and lover of math. By starting early<br>and working with community-based partners, we are removing the barriers that families<br>tools and resources. | making math fun, including families,<br>of color face in accessing early math |
| Today more families and providers are self-identifying as math people, specifically our s<br>providers are saying that they "storogly agree" that they identify as a math person as a                     | aveys show beice as many families and<br>esuit of their work with Zeno.       |
| This year Zeno distributed 27,000 early math games to nearly 5,000 families acros<br>State during the 2021-2022 school year.                                                                              | s 165 partner sites in Washington                                             |
|                                                                                                    |                                                                               |
| Why Zeno Matters to Me!                                                                                                    | TEAM GOAL                                                                     |
| tel your story neel trour supporters will wait to know<br>about you and why you're fundraising for this cause.<br>Game Changers 2003 Virtual Program 87%                                                  | \$26.24                                                                       |
| Date: Thursday, October 28, 2023 00% -<br>Time: 12:00 P.M 1:00 P.M.                                                                                                    |                                                                               |
| Celebrate 20 years since Zeno's founding and join us over 40% -<br>your lunch hour to learn more about our community<br>carterarchics, and help raise                                                     | \$15,000.00                                                                   |
| ortical funds to support Zeno's early math work.<br>Join us to learn more about Zeno's work in the community,                                                                                             | 00/                                                                           |
| Inten to stories from zero partners and transee, and earn<br>more about Zero's impact! We are proud to offer this event<br>free to everyone, and deeply appreciate donations of any<br>amount.            | U%<br>af your goal reached                                                    |
|                                                                                                    | /                                                                             |
| 66<br>                                                                                                    | 1 55 42                                                                       |
|                                                                                                    | Donate Now                                                                    |
|                                                                                                    | Register                                                                      |
|                                                                                                    |                                                                               |
| Our Teem Supporters Check Out Our Amazing Team!                                                                                                    | Recent Team Activity                                                          |
| Med. Top test Anount Ramel 0 * .<br>Recent Donors Brameyn Fileden \$28.24                                                                                                    | Bear<br>Share 🗊 🕊                                                             |
| Panders<br>3 Mys spo                                                                                                    | Zeno Bear has somed the Team :<br>Meet Denors Bedge<br>Shave E V              |
|                                                                                                    | Zano Bear has earred the Team :<br>Top Fundhelser Badge<br>Share E V          |
|                                                                                                    | 6                                                                             |
| Taxas Br from                                                                                                    |                                                                               |
| nam baliyis                                                                                                    |                                                                               |
| <b>V</b>                                                                                                    |                                                                               |
| View All Event Budges                                                                                                    |                                                                               |
|                                                                                                    | ń . <u> </u>                                                                  |
|                                                                                                    |                                                                               |

| Tand Tarlan Q . 2 V D B                                                                                                    | Ny Fundmining Tools v Bassage Finders v                                                                                                    |
|----------------------------------------------------------------------------------------------------|----------------------------------------------------------------------------------------------------|
| HOME Re                                                                                                    | plater Docata                                                                                                    |
| Join us for                                                                                                    | our Annual                                                                                                    |
| GAME                                                                                                    | HANGERS                                                                                                    |
| Fundraiser -                                                                                                    | + (elebration                                                                                                    |
| Game Changers 2023 + 2 And B<br>Branwyn Filinders<br>Costeler 20, 2023 12 20gm - 1 30ge                                                                                                    | 97.<br>N                                                                                                    |
| Game Changers 2023 Virtual Program<br>Det Thronson, Oxtore 2023<br>Time: 12/2017 PM - 10/90 PM.<br>Celestrate 20 years since Zenth floating and you over you<br>amplity the vices of families, and help rate official locals to in           | r knoh har to teen mere allout our community partnersteps<br>appent Zenc's welly meth work.                                                                                                    |
| Why Zeno Matters to Mot<br>They are used prime on supporting Zeno Matters to Home<br>properting Zeno with a diamater, if you're usale to prime<br>supporting Zeno with a diamater, if you're usale to prime<br>Loading Insurt to sering you! | Ar maan, which is in types by our implies a line of math is<br>opportunities. They are all and their anyone to just may as a<br>please constitute making a gift in face of your distortance.                                                                                                    |
| resource cont<br>a g<br>a g<br>a g<br>a g<br>a g<br>a g<br>a g<br>a g                                                                                                    | <section-header></section-header>                                                                                                    |
| Exect Addity                                                                                                    | We should be a second second s |
|                                                                                                    |                                                                                                    |
| L Company Your Proto                                                                                                    | Next Inco Uplanet Your Austin                                                                                                    |
|                                                                                                    |                                                                                                    |